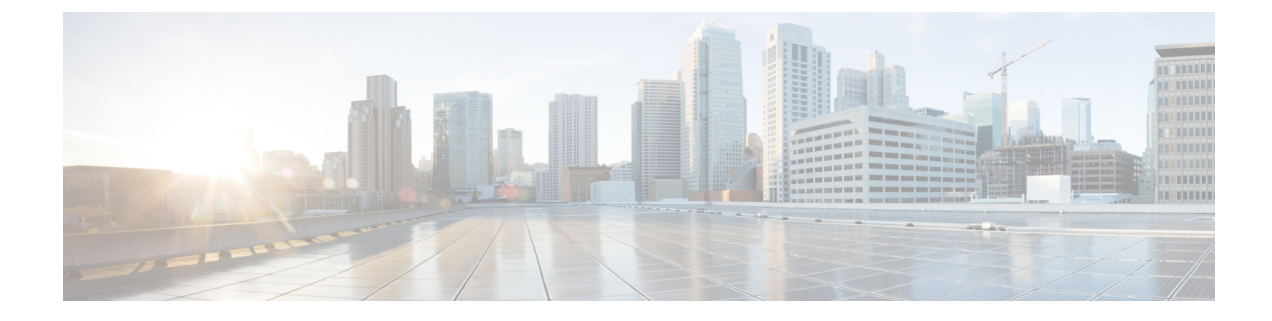

# **Forward Error Correction**

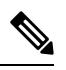

Note

To achieve simplification and consistency, the Cisco SD-WAN solution has been rebranded as Cisco Catalyst SD-WAN. In addition, from Cisco IOS XE SD-WAN Release 17.12.1a and Cisco Catalyst SD-WAN Release 20.12.1, the following component changes are applicable: Cisco vManage to Cisco Catalyst SD-WAN Manager, Cisco vAnalytics to Cisco Catalyst SD-WAN Analytics, Cisco vBond to Cisco Catalyst SD-WAN Validator, and Cisco vSmart to Cisco Catalyst SD-WAN Controller. See the latest Release Notes for a comprehensive list of all the component brand name changes. While we transition to the new names, some inconsistencies might be present in the documentation set because of a phased approach to the user interface updates of the software product.

#### **Table 1: Feature History**

| Feature Name             | Release Information            | Description                                                                                                    |
|--------------------------|--------------------------------|----------------------------------------------------------------------------------------------------|
| Forward Error Correction | Cisco SD-WAN Release<br>19.1.x | Feature introduced. FEC is a mechanism to recover<br>lost packets on a link by sending extra "parity" packets<br>for every group of 4 packets. |

Forward Error Correction (FEC) is a mechanism to recover lost packets on a link by sending extra "parity" packets for every group of 4 packets. As long as the receiver receives a subset of packets in the group (at-least N-1) and the parity packet, up to a single lost packet in the group can be recovered. FEC is supported on Cisco vEdge 1000, 2000, and 5000 routers.

- Supported Devices for Forward Error Correction, on page 1
- Configure Forward Error Correction for a Policy, on page 2
- Monitor Forward Error Correction Tunnel Information, on page 2
- Monitor Forward Error Application Family Information, on page 3
- Monitor Forward Error Correction Status Using the CLI, on page 4

### **Supported Devices for Forward Error Correction**

The following are the supported devices for forward error correction:

- ASR10002-HX
- ENCS 5408

### **Configure Forward Error Correction for a Policy**

| Step 1 | From the Cisco SD-WAN Manager me | enu, choose Configuration > Policies. |
|--------|----------------------------------|---------------------------------------|
|--------|----------------------------------|---------------------------------------|

- **Step 2** Click **Centralized Policy** and then click **Add Policy**.
- Step 3 Click Next.
- Step 4 Click Next again and then click Configure Traffic Rules.
- Step 5 Click Traffic Data, and from the Add Policy drop-down list, choose Create New.
- Step 6 Click Sequence Type.
- **Step 7** From the **Add Data Policy** pop-up menu, choose **QoS**.
- Step 8 Click Sequence Rule.
- Step 9 In the Applications/Application Family List, choose one or more applications or lists.
- Step 10 Click Accept.
- **Step 11** Click Actions and click Loss Correction.
- **Step 12** In the Actions area, choose one of the following:
  - FEC Adaptive: Only send FEC information when the loss detected by the system exceeds the packet loss threshold.
  - FEC Always: Always send FEC information with every transmission.
  - Packet Duplication check box: Duplicates packets through secondary links to reduce packet loss if one link goes down.
- Step 13 Click Save Match and Actions.
- Step 14 Click Save Data Policy.
- **Step 15** Click **Next** and take these actions to create a centralized policy:
  - a) Enter a Name and a Description.
  - b) Select Traffic Data Policy.
  - c) Choose VPNs and a site list for the policy.
  - d) Save the policy.

## **Monitor Forward Error Correction Tunnel Information**

**Step 1** From the Cisco SD-WAN Manager menu, choose **Monitor** > **Devices**.

Cisco vManage Release 20.6.x and earlier: From the Cisco SD-WAN Manager menu, choose Monitor > Network.

- **Step 2** Choose a device group.
- **Step 3** In the left panel, click **Tunnel**, which displays under WAN.

The WAN tunnel information includes the following:

• A graph that shows the total tunnel loss for the selected tunnels.

- A table that provides the following information for each tunnel endpoint:
  - Name of the tunnel endpoint
  - · Communications protocol that the endpoint uses
  - State of the endpoint
  - Jitter, in ms, on the endpoint
  - · Packet loss percentage for the endpoint
  - · Latency, in ms, on the endpoint
  - · Total bytes transmitted from the endpoint
  - · Total bytes received by the endpoint
  - Application usage link

## **Monitor Forward Error Application Family Information**

 Step 1 From the Cisco SD-WAN Manager menu, choose Monitor > Devices. Cisco Catalyst SD-WAN Control Components Release 20.6.1 and earlier: From the Cisco SD-WAN Manager menu, choose Monitor > Network.
 Step 2 Choose a device group.
 Step 3 In the left panel, click SAIE Applications, which displays under Applications. Note In Cisco Catalyst SD-WAN Control Components Release 20.7.1 and earlier releases, SAIE Applications is called DPI Applications.
 The FEC Recovery Rate application information includes the following:

 A graph for which you can choose the following perspective:

- Application Usage—Usage of various types of traffic for the selected application families, in KB.
- A table that provides the following for each application family:
  - Name of the application family.
  - Packet Delivery Performance for the application family.
  - **Note** If you need to see the packet delivery performance for the selected application family, ensure that packet duplication is enabled. Packet delivery performance is calculated based on the formula as displayed in the Cisco SD-WAN Manager tooltip for the **Packet Delivery Performance** column.

• Traffic usage, in KB, MB, or GB for the selected application family.

### **Monitor Forward Error Correction Status Using the CLI**

Use the **show sdwan tunnel statistics fec** command to verify the FEC status on a Cisco IOS XE Catalyst SD-WAN device:

```
Device# show sdwan tunnel statistics fec
tunnel stats ipsec 80.80.10.19 80.80.10.25 12346 12366
fec-rx-data-pkts
                   0
fec-rx-parity-pkts
                   0
fec-tx-data-pkts
                    0
fec-tx-parity-pkts
                   0
fec-reconstruct-pkts 0
fec-capable
                   true
fec-dynamic
                   false
tunnel stats ipsec 80.80.10.19 80.80.10.50 12346 12346
                   122314
fec-rx-data-pkts
fec-rx-parity-pkts 30578
fec-tx-data-pkts
                   125868
fec-tx-parity-pkts 31467
fec-reconstruct-pkts 3
fec-capable
                    true
fec-dynamic
                    false
```

The following table describes the FEC counters related to the output shown in the **show sdwan tunnel statistics fec** command:

| Name of Counter      | Description                                                          |
|----------------------|----------------------------------------------------------------------|
| fec-rx-data-pkts     | Displays the number of data packets received by the device.          |
| fec-rx-parity-pkts   | Displays the number of parity packets received by the device.        |
| fec-tx-data-pkts     | Displays the number of data packets sent by the device.              |
| fec-tx-parity-pkts   | Displays the number of parity packets sent by the device.            |
| fec-reconstruct-pkts | Displays the number of received packets reconstructed by the device. |